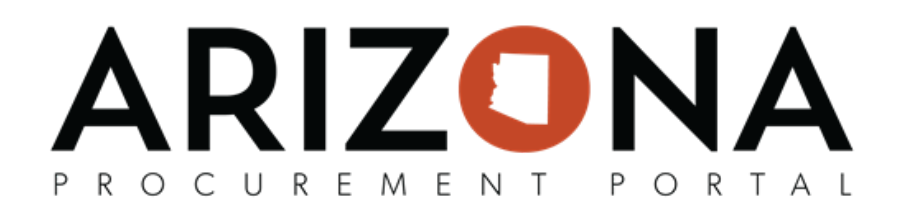

## **Revisit Workflow Step**

This document is a quick reference guide for users who will wish to revisit a workflow step in the Arizona Procurement Portal (APP). If you have any questions, please contact the APP Help Desk at <u>app@azdoa.gov</u>. Additional resources are also available on the SPO website: <u>https://spo.az.gov/</u>.

This QRG assists in reverting a workflow step from its current step, to the previous step; allowing you to modify the document information.

## **Revisit Workflow Step**

- 1. Open the desired Requisition or Purchase Order (PO) to access the workflow.
- 2. Click the **Workflow** tab link.

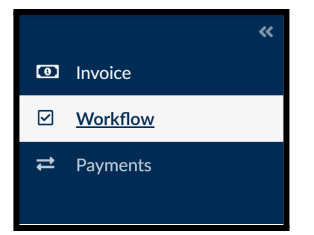

- 3. The workflow displays. View each phase of the workflow any process has, or will take.
- 4. Click the **re-visit step** link to send a document to a previous step.

| pproval History 3                 |   |                      |    |             |                       |                         |       |                    |                          |              |
|-----------------------------------|---|----------------------|----|-------------|-----------------------|-------------------------|-------|--------------------|--------------------------|--------------|
| Activity                          | ÷ | Name                 | ÷  | Delegate to | Created on (UTC-7) \$ | Validated on (UTC-7) \$ | State | Due date (UTC-7) 💠 | Initial performer  \$\\$ | 4            |
| Invoice Ok To Pay                 |   | Rosemary<br>ARMENTA  |    |             | 6/23/2022 10:03:02 AM | 6/23/2022 10:03:02 AM   | 000   |                    | Rosemary ARMENTA         | re-visit ste |
| Invoice Paid                      |   | scheduler<br>SCHEDUL | ER |             | 6/23/2022 10:03:02 AM | 6/24/2022 6:01:02 AM    | 000   |                    | scheduler SCHEDULER      | re-visit ste |
| Request for Payment Authorization |   | Rosemary<br>ARMENTA  |    |             | 6/23/2022 10:03:02 AM | 6/23/2022 10:03:02 AM   | 00●   |                    | Rosemary ARMENTA         | re-visit ste |
| AP Supervisor Review              |   | Rosemary<br>ARMENTA  |    |             | 6/23/2022 9:24:19 AM  | 6/23/2022 10:03:02 AM   | 000   |                    | Rosemary ARMENTA         | re-visit ste |

Note: The "re-visit step" link is located in the last column of each step's row in the Approval History section.